# Uorkstation Specialists

#### CONTACT SUPPORT

FREE PHONE: +44 0800 180 4801

EMAIL: SUPPORT@WKSMAIL.COM

SYSTEM RECOVERY USB

#### SYSTEM RECOVERY GUIDE

## Workstation Specialists

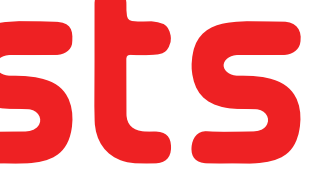

### SET UP GUIDE

#### BOOT FROM USB RECOVERY KEY STEP 1

#### Please select boot device:

IBA GE Slot 0600 v1543 IBA GE Slot 0700 v1543 AMI Virtual CDROMO 1.00 SATA P1: Samsung SSD 840 PRO AMI Virtual HDiskO 1.00 AMI Virtual HDisk1 1.00 WD My Passport 070B1032 USB DISK 20X PMAP AMI Virtual Floppy0 1.00 Enter Setup

↑ and ↓ to move selection ENTER to select boot device

- A: SHUTDOWN YOUR SYSTEM AND REMOVE ALL EXTERNAL HARD DRIVES.
- **B: INSERT THE USB RECOVERY KEY** AND POWER ON SYSTEM. REPEATEDLY PRESS THE BOOT MENU KEY FOR YOUR SYSTEM.\*
- C: ONCE IN THE BOOT MENU NAVIGATE TO THE USB RECOVERY KEY AND PRESS ENTER.

**\*YOUR SYSTEMS BOOT MENU KEY IS OFTEN LISTED AT THE** BOTTOM OF THE SCREEN WHEN YOUR SYSTEM IS TURNING ON. ALTERNATIVELY YOU CAN FIND YOUR SYSTEMS BOOT MENU KEY ON OUR WEBSITES FAQ'S:

WWW.WORKSTATIONSPECIALIST.COM/FAQ

WAIT FOR THE RECOVERY LITH ITY TO LOAD AS SHOWN ABOVE. YOU MAY BE PROMPTED TO PRESS 'ANY KEY TO BOOT FROM USB'. ENTER THE DRIVE NUMBER YOU WISH TO RESTORE TO AND PRESS ENTER.

#### WARNING! USING THIS RESTORE UTILITY WILL ERASE ALL DATA ON THE SELECTED DRIVE.

PLEASE ENSURE YOU HAVE BACKED UP ALL IMPORTANT DATA, INCLUDING RELEASING ANY SOFTWARE LICENCES BEFORE CONTINUING.

STEP 5 - COMPLETE &

\_\_\_\_\_

The Factory Restore is now complete. Please remove the USB drive now. Press any key to shutdown...

C:5.

RESTORE

SHUTDOWN

Administrator: --==: WS Factory Restore Uti

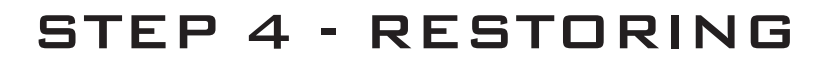

| <b>C</b> 1.                                    | Administrator:==:               | WS Factory Restor |
|------------------------------------------------|---------------------------------|-------------------|
| Deployment Image Serv<br>Version: 6.3.9600.163 | icing and Management tool<br>84 |                   |
| Applying image<br>[=                           | 2.0%                            | 1 _               |
|                                                |                                 |                   |

YOUR SYSTEM IS NOW RESTORING. PLEASE WAIT PATIENTLY FOR THE PROCESS TO COMPLETE. THIS MAY TAKE UP TO 30 MINUTES. YOU HAVE NOW SUCCESSFULLY RESTORED YOUR SYSTEM. REMOVE YOUR RECOVERY USB AND PRESS ANY KEY TO SHUTDOWN YOUR SYSTEM.

POWER ON YOUR SYSTEM AND FOLLOW THE ON SCREEN INSTRUCTION TO COMPLETE THE WINDOWS SET UP WIZARD.

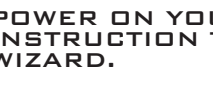

#### WARNING! USING THIS RESTORE UTILITY WILL ERASE ALL DATA ON THE SELECTED DRIVE.

PLEASE ENSURE YOU HAVE BACKED UP ALL IMPORTANT DATA, INCLUDING RELEASING ANY SOFTWARE LICENCES BEFORE CONTINUING.

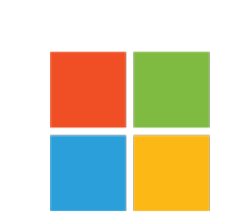

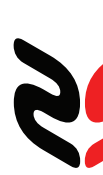

STEP 2 - PRIMARY DRIVE SELECTION

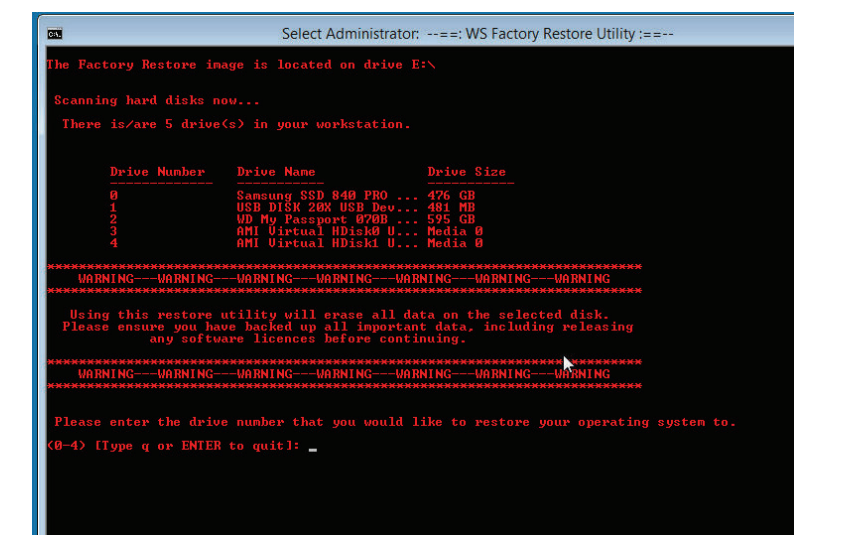

#### V1.2

### STEP 3 - CONFIRM SELECTION

Administrator: --==: WS Factory Restore Utility :==--

#### e selected drive 0.

All data on drive 0 is about to be erased.

ant to continue? [Y/N] \_

REVIEW YOUR DRIVE SELECTION AND ENTER 'Y' TO BEGIN YOUR SYSTEM RECOVERY.

### STEP 6 - WINDOWS SET UP

## Microsoft

## Workstation